### Februar 2024

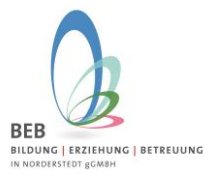

Liebe Eltern,

<u>sind Sie bereits</u> im Elternportal <u>registriert</u>, weil z.B. bereits ein älteres Geschwisterkind angelegt wurde, dann melden Sie sich in diesem Fall bitte direkt mit den Ihnen bekannten Zugangsdaten (E-Mail-Adresse und Passwort) im Elternportal an und fügen ein weiteres Kind hinzu.

Sie erreichen das Elternportal der BEB in Norderstedt gGmbH für die <u>erstmalige</u> Registrierung unter folgendem Link

#### https://gtspro.beb-norderstedt.de/elternportal/registrierung

Nach Eingabe werden Sie aufgefordert sich zu registrieren. Dies erfolgt folgendermaßen:

1. Schritt – Registrierung im System

| Og                  | Elternportal<br>GTSPro<br>BEB<br>BELOWIC LEZZENNIK I BETREUUKG<br>National Statement<br>Declarational |
|---------------------|----------------------------------------------------------------------------------------------------|
| Email-Adresse       | Registrierung                                                                                         |
| Vorname<br>Nachname |                                                                                                    |
| Passwort            |                                                                                                    |
| Passwort bestät     | igen                                                                                                  |
|                     | Registrieren                                                                                          |
|                     | Stattdessen anmelden                                                                                  |
|                     | Version: 0.1 2022 @VPRO.                                                                              |

Bitte geben Sie hier Ihre E-Mail-Adresse und Ihren Namen ein und vergeben ein persönliches Passwort.

- 1. Nach Klicken auf "Registrieren" wird Ihnen eine E-Mail zugeschickt. Bitte öffnen Sie diese, und klicken auf den Bestätigungslink um die Registrierung abzuschließen.
- 2. Im Anschluss können Sie sich im Elternportal mit Ihrer E-Mail-Adresse und dem vergebenen Passwort unter folgendem Link anmelden:

https://gtspro.beb-norderstedt.de/elternportal/anmeldung

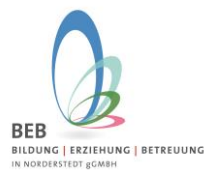

## Februar 2024

|           | Elternportal                                                    |
|-----------|-----------------------------------------------------------------|
|           | GTSPro                                                          |
|           | BEB<br>BILDUNG   ERZIEHUNG   BETREUUNG<br>IN KONDERSITEST GOMEN |
|           | Anmeldung                                                       |
| E-Mail Ad | resse                                                           |
|           |                                                                 |
| Passwort  |                                                                 |
| Passwort  | vergessen?                                                      |
|           | Anmelden                                                        |
| -         | kein Zugang? Hier klicken um sich zu registrieren               |
| Noch      |                                                                 |

**Hinweis zum Zugriff auf das E-Mail-Postfach über einen Web-Browser:** Bitte achten Sie darauf, wenn Sie Ihr E-Mail-Postfach im Web-Browser öffnen, dass Sie dies bitte im gleichen Web-Browser tun, in welchem Sie auch vorher den Link für die Registrierung eingegeben haben!

Ansonsten kann es passieren, dass nach dem Klick auf den Bestätigungslink in der E-Mail, das Anmeldefenster aus Schritt 1 (Bild1) erneut angezeigt wird und nicht das Anmeldefenster zum Eltern-Portal (Bild2).

Falls Sie dennoch auf das E-Mail-Postfach über einen **anderen** Web-Browser zugreifen, melden Sie sich mit dem o.b. Benutzernamen erneut an, siehe Schritt 1 (Bild1) und dann im Eltern-Portal mit Ihrer E-Mailadresse und dem Passwort.

Nach erfolgreicher Registrierung und Anmeldung öffnet sich folgendes Fenster:

Hier gelangen Sie automatisch auf das Schuljahr 2024/25:

| BEB<br>BILDUNG   ERZTEHUNG   BETREUUNG     |                                  |                                         |                                           | GTSPro |
|--------------------------------------------|----------------------------------|-----------------------------------------|-------------------------------------------|--------|
| Elternportal                               |                                  | Daten zu folgendem<br>Schuljahr 2022/23 | Schuljahr anzeigen                        | ~      |
| ☆ Dashboard                                | Die Bestellung der Ferienbetreuu | ng ist freigeschaltet! Sie finden o     | diese beim Kind unter Betreuungsleistunge | n!     |
| ✓ Persönliche Daten<br>Sorgeberechtigter 1 | Meine Kinder                     | :                                       | ⊗ Meine Betreuungsleistungen              | :      |
| ✓ Persönliche Daten<br>Sorgeberechtigter 2 |                                  |                                         |                                           |        |
| Meine Kinder                               |                                  |                                         |                                           |        |
| Se Meine Betreuungsleistungen              |                                  |                                         |                                           |        |
| Seine Ermäßigungen                         |                                  |                                         |                                           |        |
| D Meine Dokumente                          |                                  |                                         |                                           |        |
| Kennwort ändern                            |                                  |                                         |                                           |        |
| ♡ Logout                                   |                                  |                                         |                                           |        |

Auf der linken Seite befindet sich die Menüleiste. Unter "Sorgeberechtigter 1" finden Sie Ihre bereits getätigten Angaben.

## **BEB Information – Anmeldung Elternportal**

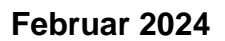

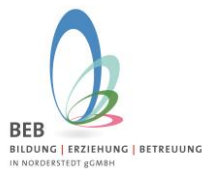

Um Ihr Kind für das Schuljahr 2024/2025 neu anzulegen, klicken Sie bitte auf "Meine Kinder" und auf den grünen Button ganz unten "Neues Erstklässler-Kind zum kommenden Schuljahr anmelden".

| <ul> <li>☆ Dashboard</li> <li>✓ Persönliche Daten<br/>Sorgeberechtigter 1</li> <li>✓ Persönliche Daten<br/>Sorgeberechtigter 2</li> </ul> | Kinder<br><sub>Nachname</sub> | Vorname                                 | Schule                             |                                 |                                |                                        |                                                                    |
|----------------------------------------------------------------------------------------------------|-------------------------------|-----------------------------------------|------------------------------------|---------------------------------|--------------------------------|----------------------------------------|--------------------------------------------------------------------|
| <ul> <li>☆ Dashboard</li> <li>✓ Persönliche Daten<br/>Sorgeberechtigter 1</li> <li>✓ Persönliche Daten<br/>Sorgeberechtigter 2</li> </ul> | Kinder<br>Nachname            | Vorname                                 | Schule                             |                                 |                                |                                        |                                                                    |
| <ul> <li>✓ Persönliche Daten</li> <li>Sorgeberechtigter 1</li> <li>✓ Persönliche Daten</li> <li>Sorgeberechtigter 2</li> </ul>            | Nachname                      | Vorname                                 | Schule                             |                                 |                                |                                        |                                                                    |
| ✓ Persönliche Daten<br>Sorgeberechtigter 2                                                                                                |                               |                                         | ounde                              | Klasse                          | Status                         | Kind-Stufe                             | GTS Direktzugriff                                                  |
|                                                                                                    |                               |                                         |                                    |                                 |                                |                                        |                                                                    |
| Meine Kinder                                                                                                    | —— A                          | NMELDUN                                 | G ZUM L/                           | AUFENDE                         | EN SCHU                        | ILJAHR                                 |                                                                    |
| Meine Betreuungsleistungen                                                                                                    | Hi                            | er können Sie Ihr<br>cht in der Betreuu | Kind im laufei<br>Ing ist oder für | nden Schuljahr<br>die Sie Kurse | r registrieren,<br>wählen möch | das üblicherweise<br>ten. Wenn diese F | schon eigeschult, jedoch noch<br>Funktion derzeit deaktiviert ist, |
| S Meine Ermäßigungen                                                                                                    | no                            | enden Sie sich bit<br>rderstedt.de.     | tte gerne an di                    | e BEB Geschä                    | iftsstelle, 040                | 646 633 00 oder p                      | oer E-Mail an mail@beb-                                            |
| 3 Meine Dokumente                                                                                                    | Fa                            | ills ihr Kind bereit                    | s oben geliste                     | t ist, ist keine P              | Aktion notig.                  |                                        |                                                                    |
| 🕀 Kennwort ändern                                                                                                    | Kind zum lau                  | ıfenden Schuljal                        | hr anmelden                        |                                 |                                |                                        |                                                                    |
| ♡ Logout                                                                                                    |                               |                                         |                                    |                                 |                                |                                        |                                                                    |
|                                                                                                    | —— N                          | EUANMELI                                | DUNG EF                            | RSTKLÄS                         | SLER ZU                        | M KOMME                                | NDEN SCHULJAHR                                                     |
|                                                                                                    | Hi                            | er können Sie Ihr                       | e Kinder anme                      | elden, die im ko                | ommenden So                    | chuljahr eingeschu                     | It werden. Diese Funktion wird im                                  |

#### Nun können Sie die Angaben zu Ihrem Kind erfassen:

| Kind zum kommende                        | n Schuljahr anmelden          |                              |                                   | ×                   |
|------------------------------------------|-------------------------------|------------------------------|-----------------------------------|---------------------|
|                                          | Vorname                       | Nachname                     | Schule 🗸                          | Klasse 🗸            |
| Sorgeberechtigte                         | Strasse<br>Musterstr.         | Hausnummer                   | Postleitzahl Ort<br>22848 Hamburg | 9                   |
| Betreuungsleistungen                     | Geburtsdatum                  | Geschlecht<br>männlich       | Status                            | Kindstufe<br>1      |
| <ul><li>↓</li><li>Ermäßigungen</li></ul> | BuT Nummer                    |                              |                                   |                     |
| Einverständnisse                         | Datum Anmeldung<br>16.02.2023 | Datum Aufnahme<br>16.02.2023 | Datum Entlassung<br>31.07.2027    |                     |
| ළෝ<br>Essen                              |                               |                              |                                   |                     |
| QD<br>Gesundheitsdaten                   |                               |                              |                                   |                     |
|                                          |                               |                              |                                   | Abbrechen Speichern |

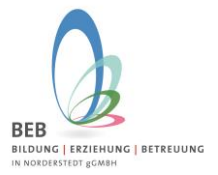

### Nach erfolgreicher Eingabe gelangen Sie wieder auf die Übersichtsseite "Meine Kinder":

| Iternportal                                                                                                    |                                           |                                                                                                    | Daten z                                                                                                    | u folgendem Schuljahr a                                                                                                    | nzeigen                                           |                                             |                                                                         |              |
|----------------------------------------------------------------------------------------------------|-------------------------------------------|----------------------------------------------------------------------------------------------------|----------------------------------------------------------------------------------------------------|----------------------------------------------------------------------------------------------------|---------------------------------------------------|---------------------------------------------|-------------------------------------------------------------------------|--------------|
|                                                                                                    |                                           |                                                                                                    | Schul                                                                                                    | jahr 2023/24                                                                                                    |                                                   |                                             |                                                                         |              |
| ☆ Dashboard                                                                                                    | Kinder                                    |                                                                                                    |                                                                                                    |                                                                                                    |                                                   |                                             |                                                                         |              |
| ✓ Persönliche Daten<br>Sorgeberechtigter 1                                                                                                    |                                           |                                                                                                    |                                                                                                    |                                                                                                    |                                                   | Kind-                                       | GTS                                                                     |              |
|                                                                                                    | Nachname                                  | Vorname                                                                                                    | Schule                                                                                                    | Klasse                                                                                                    | Status                                            | Stufe                                       | Direktzugriff                                                           |              |
| Sorgeberechtigter 2                                                                                                    | Mustermann                                | Max                                                                                                    | OGGS Niendorfer<br>Straße                                                                                                    | NEUANMELDUNGEN                                                                                                    | In<br>Schule                                      | 1                                           |                                                                         | 0            |
| Maina Kindar                                                                                                    |                                           |                                                                                                    |                                                                                                    |                                                                                                    |                                                   |                                             |                                                                         |              |
|                                                                                                    |                                           |                                                                                                    |                                                                                                    |                                                                                                    |                                                   |                                             |                                                                         |              |
| Meine Betreuungsleistungen                                                                                                    |                                           |                                                                                                    |                                                                                                    |                                                                                                    |                                                   |                                             |                                                                         |              |
| Meine Betreuungsleistungen     Meine Ermäßigungen                                                                                                    | /                                         | NMELD                                                                                                    | UNG ZUM LAU<br>Sie Ihr Kind im laufender                                                                                                    | FENDEN SCHUL<br>n Schuljahr registrieren, da                                                                                       | JAHR<br>s üblicherw                               | eise schon e                                | igeschult, jedoch i                                                     | noch         |
| Meine Kincer     Meine Betreuungsleistungen     Meine Ermäßigungen     Meine Dokumente                                                                            | <i>F</i><br>H                             | ANMELD<br>lier können S<br>icht in der Be<br>renden Sie s                                                          | OUNG ZUM LAU<br>Sie Ihr Kind im laufender<br>etreuung ist oder für die<br>ich bitte gerne an die Bl                                                                        | FENDEN SCHUL<br>n Schuljahr registrieren, da<br>Sie Kurse wählen möchter<br>EB Geschäftsstelle. 040 64                             | JAHR<br>s üblicherw<br>n. Wenn die<br>6 633 00 oo | eise schon e<br>se Funktion<br>Jer per E-Ma | igeschult, jedoch i<br>derzeit deaktiviert<br>il an mail@beb-           | noch<br>ist, |
| Meine Betreuungsleistungen  Meine Ermäßigungen  Meine Dokumente  Kennwort ändern                                                                                  | /<br>H<br>n<br>w<br>n<br>F                | ANMELD<br>lier können S<br>icht in der Be<br>venden Sie s<br>orderstedt.de<br>alls ihr Kind                        | DUNG ZUM LAU<br>Sie Ihr Kind im laufendei<br>etreuung ist oder für die<br>ich bitte gerne an die Bl<br>e.<br>bereits oben gelistet ist,                                    | FENDEN SCHUL<br>n Schuljahr registrieren, da<br>Sie Kurse wählen möchter<br>EB Geschäftsstelle, 040 64<br>ist keine Aktion nötig.  | JAHR<br>s üblicherw<br>1. Wenn die<br>6 633 00 oc | eise schon e<br>se Funktion<br>ler per E-Ma | igeschult, jedoch i<br>derzeit deaktiviert<br>il an mail@beb-           | noch<br>ist, |
| <ul> <li>Meine Retreuungsleistungen</li> <li>Meine Ermäßigungen</li> <li>Meine Dokumente</li> <li>Kennwort ändern</li> <li>Logout</li> </ul>                      | H<br>H<br>M<br>M<br>F<br>Kind zum la      | ANMELD<br>lier können S<br>icht in der Be<br>venden Sie s<br>orderstedt.de<br>alls ihr Kind<br>utenden Sc          | DUNG ZUM LAU<br>Sie Ihr Kind im laufender<br>etreuung ist oder für die<br>ich bitte gerne an die Bl<br>e.<br>bereits oben gelistet ist,<br>huljahr anmelden                | FENDEN SCHUL<br>n Schuljahr registrieren, da<br>Sie Kurse wählen möchter<br>EB Geschäftsstelle, 040 64<br>ist keine Aktion nötig.  | JAHR<br>s üblicherw<br>1. Wenn die<br>6 633 00 oc | eise schon e<br>se Funktion<br>der per E-Ma | igeschult, jedoch ı<br>derzeit deaktiviert<br>il an mail@beb-           | noch<br>ist, |
| <ul> <li>Meine Retreuungsleistungen</li> <li>Meine Ermäßigungen</li> <li>Meine Dokumente</li> <li>Kennwort ändern</li> <li>Logout</li> </ul>                      | H<br>H<br>M<br>W<br>M<br>F<br>Kind zum la | ANMELD<br>lier können S<br>icht in der B<br>venden Sie s<br>orderstedt.d<br>alls ihr Kind<br>utenden Sc            | DUNG ZUM LAU<br>Sie Ihr Kind im laufender<br>etreuung ist oder für die<br>ich bitte gerne an die Bl<br>e.<br>bereits oben gelistet ist,<br>thuljahr anmelden               | FENDEN SCHUL<br>n Schuljahr registrieren, da<br>Sie Kurse wählen möchter<br>EB Geschäftsstelle, 040 64<br>ist keine Aktion nötig.  | JAHR<br>s üblicherw<br>1. Wenn die<br>6 633 00 oc | eise schon e<br>se Funktion<br>ler per E-Ma | igeschult, jedoch i<br>derzeit deaktiviert<br>il an mail@beb-           | noch<br>ist, |
| <ul> <li>Meine Ruber</li> <li>Meine Betreuungsleistungen</li> <li>Meine Ermäßigungen</li> <li>Meine Dokumente</li> <li>Kennwort ändern</li> <li>Logout</li> </ul> | F<br>Kind zum la                          | ANMELD<br>lier können S<br>icht in der Br<br>venden Sie s<br>orderstedt. d<br>alls ihr Kind<br>utfenden Sc         | DUNG ZUM LAU<br>Sie Ihr Kind im laufender<br>etreuung ist oder für die<br>ich bitte gerne an die Bl<br>e.<br>bereits oben gelistet ist,<br>huljahr anmelden                | FENDEN SCHUL<br>n Schuljahr registrieren, da<br>Sie Kurse wählen möchter<br>EB Geschäftsstelle, 040 64<br>ist keine Aktion nötig.  | JAHR<br>s üblicherw<br>1. Wenn die<br>6 633 00 oc | eise schon e<br>se Funktion<br>ler per E-Ma | igeschult, jedoch i<br>derzeit deaktiviert<br>il an mail@beb-           | noch<br>ist, |
| <ul> <li>Meine Ruber</li> <li>Meine Betreuungsleistungen</li> <li>Meine Ermäßigungen</li> <li>Meine Dokumente</li> <li>Kennwort ändern</li> <li>Logout</li> </ul> | H<br>H<br>M<br>M<br>Kind zum la           | ANMELD<br>lier können S<br>icht in der Br<br>venden Sie s<br>orderstedt d<br>alls ihr Kind<br>utenden Sc<br>NEUANN | DUNG ZUM LAU<br>Sie Ihr Kind im laufender<br>etreuung ist oder für die<br>ich bitte gerne an die Bi<br>e.<br>bereits oben gelistet ist,<br>hutjahr anmelden<br>MELDUNG ERS | FENDEN SCHUL<br>n Schuljahr registrieren, da<br>Sie Kurse wählen möchter<br>EB Geschäftsstelle, 040 64<br>.ist keine Aktion nötig. | JAHR<br>s üblicherw<br>1. Wenn die<br>6 633 00 oc | eise schon e<br>se Funktion<br>ler per E-Ma | igeschult, jedoch<br>derzeit deaktiviert<br>il an mail@beb-<br>SCHULJAH | noch<br>ist, |

Nun klicken Sie bitte auf den Stift rechts von der Zeile Ihres Kindes und gelangen in den Bearbeitungsmodus zum Bestellen der Betreuungsleistungen. Klicken Sie hier auf "Betreuungsleistungen"

| Schuljahr 2023/24            | Kind "Max" bearbeiten      |                        |                                   | x                       |
|------------------------------|----------------------------|------------------------|-----------------------------------|-------------------------|
| a<br>E≣<br>Persönliche Daten | Vorname<br>Max             | Nachname<br>Mustermann | Schule OGGS Niendorfer Straße  v  | Klasse NEUANMELDUNGEN V |
| Sorgeberechtigte             | Strasse<br>Musterstr.      | Hausnummer             | Postleitzahl Ort<br>22848 Hamburg | 3                       |
| (D)<br>Betreuungsleistungen  | Geburtsdatum 16.12.2015    | Geschlecht<br>männlich | Status<br>In Schule               | Kindstufe               |
| ₹±)∕<br>Ermäßigungen         | BuT Nummer                 |                        |                                   |                         |
| Einverständnisse             | Datum Anmeldung 16.02.2023 | Datum Aufnahme         | Datum Entlassung<br>31.07.2027    |                         |
| <u>ජ</u> ා<br>Essen          |                            |                        |                                   |                         |
| Gesundheitsdaten             |                            |                        |                                   |                         |
|                              |                            |                        |                                   | Abbrechen Speichern     |

## **BEB Information – Anmeldung Elternportal**

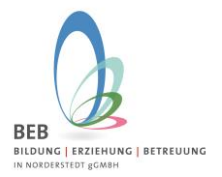

# Februar 2024

| Schuljahr 2023/24               | Kind "Max" bearl                                              | beiten               |                   |                        |                                  | ×                |
|---------------------------------|---------------------------------------------------------------|----------------------|-------------------|------------------------|----------------------------------|------------------|
| B<br>E<br>Persönliche Daten     | Betreuungsleistunger<br>Monatsauswahl<br>Bestellte Zusatzkurs | n vergangener Monat  | ✓                 |                        |                                  |                  |
| Sorgeberechtigte                | ID Kurs                                                       | Bezeichnung          |                   | Laufzeit               | Nächste Berechnung               |                  |
| (C)<br>Betreuungsleistungen     | Bestellte Ferienbetr                                          | euungen              | Status            | Nichtabzurechnende Ta  | 102                              | Kosten           |
| ₹ <del>.)</del><br>Ermäßigungen | Alle ausklappen Alle                                          | e einklappen         | Status            | Nicitalizarecimente la | .ge                              | Kusten           |
| Einverständnisse                | Be                                                            | treuungsleistungen b | estellen/ändern   |                        | Ferienbetreuungen bestellen/bear | beiten           |
| e의<br>Essen                     | Alle Änderungsantr                                            | äge für Betreuungsle | istungen anzeigen |                        |                                  |                  |
| Gesundheitsdaten                |                                                               |                      |                   |                        |                                  |                  |
|                                 |                                                               |                      |                   |                        | Abb                              | rechen Speichern |

Hier wählen Sie die gewünschten Betreuungsleistungen aus, denken Sie bitte auch an die Buchung der Verpflegung und stimmen der Betreuungs-Vereinbarung zu.

| Betreuungsleistungen bearbeiter                                                       | 1                                                                    |             |           |           |          |                                                              | ×  |
|---------------------------------------------------------------------------------------|----------------------------------------------------------------------|-------------|-----------|-----------|----------|--------------------------------------------------------------|----|
| Frühbetreuung                                                                         |                                                                      |             |           |           | Preislis | te unter Berücksichtigung der Geschwisterermäßigung anzeigen |    |
| Betreuungsleistung                                                                    |                                                                      |             |           |           |          |                                                              |    |
| Keine 🗸                                                                               |                                                                      |             |           |           |          |                                                              |    |
| Kernbetreuung                                                                         |                                                                      |             |           |           |          |                                                              |    |
| Betreuungsleistung                                                                    | Kernbetreuung ,                                                      | Wocher      | ntage     |           |          |                                                              |    |
| Modul 2 🗸                                                                             | Unterrichtsende bis 14 Uhr,<br>3 bis 5 Tage pro Woche                | MO 💟        | 🗹 DI      | 🗹 MI      | 🗹 DO     | ✓ FR                                                         |    |
|                                                                                       | (pädag. Mittagstisch und<br>für KI 1 und 2<br>Hausaufgabenbetreuung) |             |           |           |          |                                                              |    |
| ——— Spätbetreuung                                                                     |                                                                      |             |           |           |          |                                                              |    |
| Betreuungsleistung                                                                    |                                                                      |             |           |           |          |                                                              |    |
| Keine 🗸                                                                               |                                                                      |             |           |           |          |                                                              |    |
| Verpflegung                                                                           |                                                                      |             |           |           |          |                                                              |    |
| Betreuungsleistung                                                                    | Mittagsverpflegung. Es                                               | Wocher      | itage     |           |          |                                                              |    |
| Verpflegung ~                                                                         | Schweinefleisch serviert!                                            | MO 💟        | 🗹 DI      | MI 🗹      | 🗹 DO     | FR                                                           |    |
| WICHTIG                                                                               |                                                                      |             |           |           | Z        | Zeitpunkt der gewünschten Änderung                           | ĺ  |
| Eine Änderung der gebuchten Module währe<br>Gründe möglich (siehe Betreuungs-Vereinba | and des laufenden Schuljahres ist<br>arung)                          | nur bei Vor | iliegen w | vichtiger |          | Zum Beginn des neuen Schuljahres (01.08.2023)                | ~  |
|                                                                                       |                                                                      |             |           |           |          |                                                              |    |
| Ich habe die Betreuungs-Vereinbarung g<br>ihr ausdrücklich zu.                        | jelesen und stimme                                                   |             |           |           |          | Abbrechen Speiche                                            | em |

Klicken Sie nun hier auf "Betreuungsleistungen bestellen/ändern.

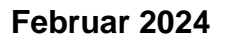

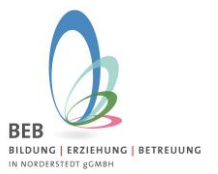

Nach dem Speichern sehen Sie in der Übersicht die genehmigten Betreuungsleistungen zum 01.08.2024 und speichern noch einmal.

Unter "Meine Dokumente" stehen Ihnen der Kostenbescheid sowie das SEPA-Lastschriftmandat als Download zur Verfügung.

Wir wünschen Ihnen viel Erfolg und gutes Gelingen! – Bitte melden Sie sich gerne bei Fragen und Anregungen bei uns, per E-Mail an gts@beb-norderstedt.de

Ihr BEB-Team